Parents' Guide for Booking Appointments

**school**cloud

Enter: https://grangeprimaryharrow.schoolcloud.co.uk/

Dear Parents/Carers,

Frange

Please read and follow the information below in order to book your **Face-to-Face** Parents' Evening appointment with your child's class teacher on either **Monday 7<sup>th</sup> or Wednesday 9<sup>th</sup> November.** Please use the website link (above) and enter yours and your child's details in the boxes to log in. All appointments this term will be **Face-to-Face** in the school halls. EYFS parent meetings will be in the EYFS classrooms.

If you have any questions or you are unable to login, then please call the office for support. The details you enter must be the same as we have on record. If you have any questions about booking times, please speak to or email your child's class teacher.

| booking ames, plea                                                                                                    |                                               |                                                            | nun j                                         | your orning 3                                      |                                     | ••           |            |                             |  |  |
|----------------------------------------------------------------------------------------------------|-----------------------------------------------|------------------------------------------------------------|-----------------------------------------------|----------------------------------------------------|-------------------------------------|--------------|------------|-----------------------------|--|--|
| Grange Primary Sch                                                                                                    | nool                                          |                                                            |                                               |                                                    |                                     |              |            |                             |  |  |
| SchoolCloud<br>Welcome to the Grange Pr<br>email address is correct ar                                                                                                    | rimary School bookin<br>nd is the same as the | ng syst<br>e scho                                          | tem. Bo<br>ol has o                           | ookings can be an<br>on record.                    | nended via a link fr                | om the ema   | ail confir | mation – please ensure your |  |  |
| Your details                                                                                                    |                                               |                                                            |                                               |                                                    |                                     |              |            |                             |  |  |
| Title                                                                                                    | First Name                                    |                                                            |                                               | S                                                  | urname                              |              |            |                             |  |  |
| Email                                                                                                    |                                               |                                                            |                                               | Confirm Em                                         | ail                                 |              |            |                             |  |  |
| Student's details                                                                                                    |                                               |                                                            |                                               |                                                    |                                     |              |            |                             |  |  |
| First Name                                                                                                    |                                               | Surnan                                                     |                                               | ne                                                 |                                     | Date of Birt |            | th (DD.MM.YYYY)             |  |  |
|                                                                                                    |                                               |                                                            |                                               | Step 1                                             | : Login                             |              |            |                             |  |  |
|                                                                                                    |                                               |                                                            |                                               | Fill out y                                         | our details a                       | nd your      | child      | 's details on the login     |  |  |
| Log In                                                                                                    |                                               | page then click the <i>Log In</i> button. Please make sure |                                               |                                                    |                                     |              |            |                             |  |  |
|                                                                                                    |                                               |                                                            | these are the same as we have on our records. |                                                    |                                     |              |            |                             |  |  |
| Grange Primary School - Parents' E<br>7th November                                                                                                    | vening Booking Page - I                       | /londay                                                    |                                               |                                                    |                                     |              |            |                             |  |  |
| Please use the booking system below to book your<br>FACE-TO-FACE parent meeting with your child's                                                                                                    | Click a date to continue                      |                                                            |                                               |                                                    |                                     |              |            |                             |  |  |
| class teacher. You will be able to book a 10-minute<br>slot to meet your teacher in the school hall. You will<br>receive an email confirmation with your<br>appointment date and time.                                                                                                    | Monday, 7th November<br>Open for bookings     | Monday, 7th November ><br>Open for bookings                |                                               |                                                    | Step 2: Select Parents' Evening     |              |            |                             |  |  |
|                                                                                                    | I'm unable to attend                          | able to attend                                             |                                               |                                                    | Click on the date you wish to book. |              |            |                             |  |  |
| Grange Primary School - Parents' Evening Booking Page -<br>Wednesday 9th November                                                                                                    |                                               |                                                            |                                               | If you are unable to make all of the dates listed, |                                     |              |            |                             |  |  |
| Please use the booking system below to book your<br>FACE-TO-FACE parent meeting with your child's<br>class teacher. You will be able to book a 10-minute<br>slot to meet your teacher in the school hall. You will<br>receive an email confirmation with your<br>appointment date and time. | Click a date to continue                      |                                                            |                                               | Please                                             | click <i>I'm una</i>                | ble to a     | attend     | d.                          |  |  |
|                                                                                                    | Wednesday, 9th November<br>Open for bookings  |                                                            | >                                             |                                                    |                                     |              |            |                             |  |  |
|                                                                                                    | I'm unable to attend                          |                                                            |                                               |                                                    |                                     |              |            |                             |  |  |
|                                                                                                    |                                               |                                                            |                                               |                                                    |                                     |              |            |                             |  |  |

| Date<br>Mond | & Type of Booking<br>ay, 7th November                                              |
|--------------|------------------------------------------------------------------------------------|
| Selec        | t how you'd like to book your appointments, then click Next.                       |
| 0            | Automatic<br>Automatically book the best possible times based on your availability |
| ۲            | Manual<br>Choose the time you would like to see each teacher                       |

## Step 3: Select Booking Mode

To pick a time slot with your child(s) class teacher, click *Manual*. Then press *Next*.

**Choose Booking Method** 

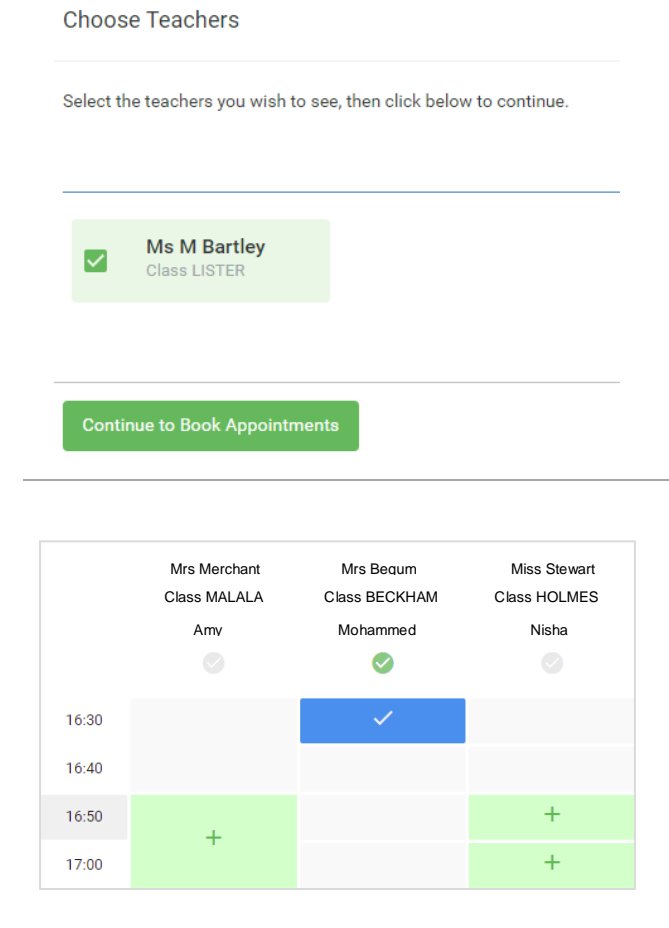

## Step 4: Choose Teacher

Select your child's class teacher/s. A green tick indicates they are selected. To de-select, click on their name again.

If you have more than one child at Grange, all of their teachers will appear. Please select <u>all of the</u> <u>teachers to book appointments with</u>. It will make booking your time slots easier (see Step 5).

## Step 5: Book Appointments

Click any of the green cells to make an appointment. Blue cells signal where you already have an appointment. Grey cells are unavailable. To change an appointment, delete the original by hovering over the blue box and clicking *Delete*. Then choose an alternate time. If you only have one child at Grange, you will only see one column.

You can leave a message for the teacher to say what you'd like to discuss, or raise anything beforehand.

Once you are finished booking your appointment(s), at the top of the page in the alert box, press *click here* to finish the booking process.

| forme         | Year 11 Subject<br>6 appointments fro                                                                                                    | t <b>Evening</b><br>vm 15:00 to 15:35 |         | Th          | ursday, 13th April \land |  |  |  |
|---------------|----------------------------------------------------------------------------------------------------|---------------------------------------|---------|-------------|--------------------------|--|--|--|
|               | 🖶 Print                                                                                                    | Amend Bookings                        |         |             |                          |  |  |  |
| My Bookings   | This parents' evening is for pupils in year 11. Please enter the school via the main entrance and follow the<br>signs for the Main Hall where this evening is taking place. Parking is available in the main school car park. |                                       |         |             |                          |  |  |  |
|               |                                                                                                    | Teacher                               | Student | Subject     | Room                     |  |  |  |
|               | 15:00                                                                                                    | Mr J Brown                            | Ben     | SENCO       | A2                       |  |  |  |
|               | 15:10                                                                                                    | Mr J Sinclair                         | Ben     | English     | E6                       |  |  |  |
|               | 15:15                                                                                                    | Mr J Sinclair                         | Andrew  | English     | E6                       |  |  |  |
|               | 15:20                                                                                                    | Mr K Jacobs                           | Ben     | History     | H6                       |  |  |  |
| Send Feerback | 15:25                                                                                                    | Miss F Burton                         | Andrew  | Mathematics | МЗ                       |  |  |  |
| Sign Out      | 15:30                                                                                                    | Miss J Foster                         | Andrew  | Science     | SC                       |  |  |  |

## Step 6: Finished

All your bookings now appear on the *My Bookings* page. **An email confirmation will be sent** to your email address. Click *Subscribe to Calendar* to add these and any future bookings to your calendar. To change your appointments, click on *Amend Bookings*.

All appointments will be face-to-face this year. Years 1, 2 and 3 will be in the KS1 hall. Years 4, 5 and 6 will be in the KS2 hall. Nursery and Reception will be held in the EYFS classes.

Confirmation of your appointment(s) will be sent to the email address you provide. \*Access to the school will be via the playground on Furness Road only\*